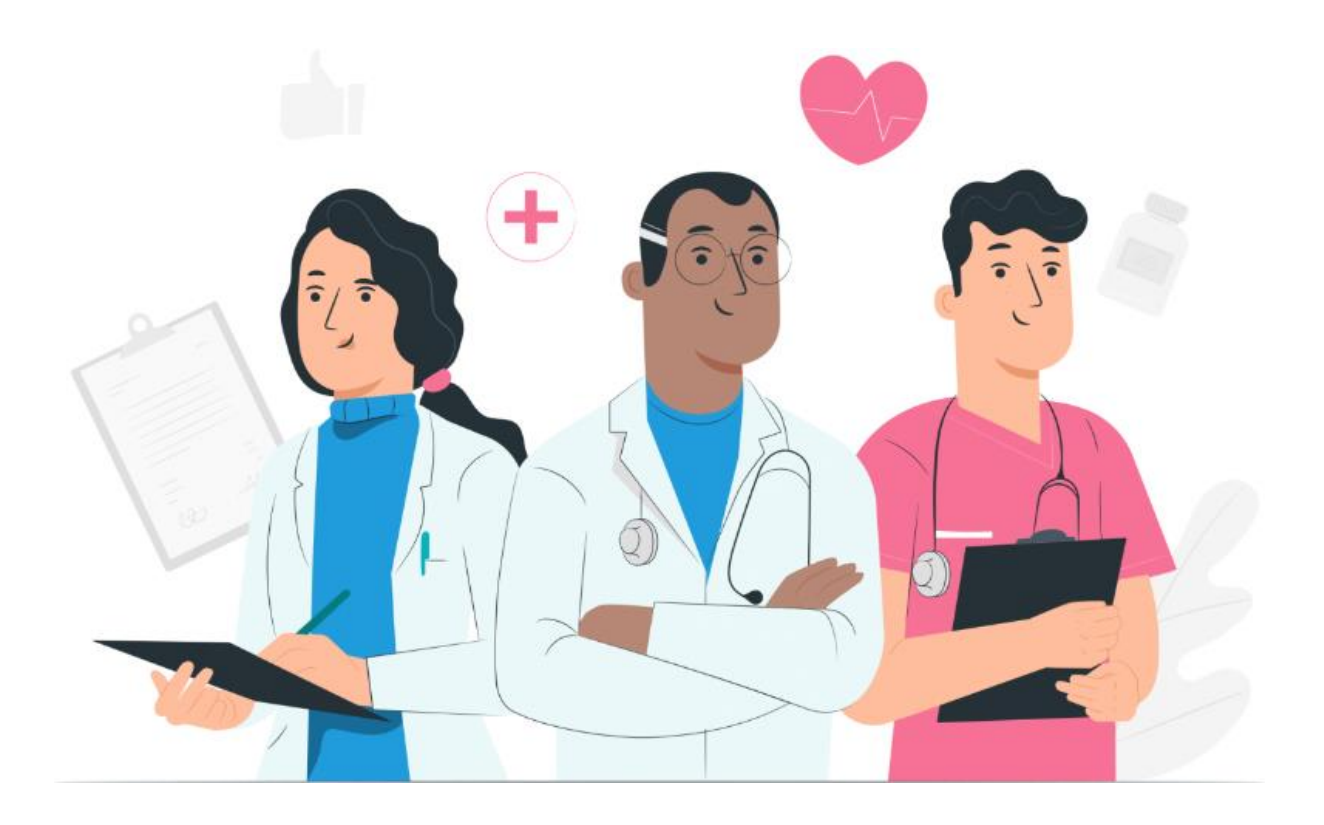

دليل مستخدم المريض لمنصة Maela الإلكترونية وتطبيق الهاتف المحمول (iOS/Android)

معلومات الشركة المصنعة

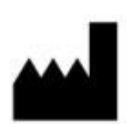

**MN Santé Holding** 

العنوان<u>:</u> rue du Colonel Pierre Avia, 75015 Paris, France 9 الهاتف: +33 (0)contact@maela.fr البريد الإلكتروني: <u>contact@maela.fr</u>

موقع الويب: www.maela.fr/en

معلومات المنتج

Maela<sup>®</sup> منصة **REF** 

إصدار المنتج: ٧4.1.38

الاعتماد وإعلان التوافق

e Maela® هي جهاز طبي من الفئة الأولى يحمل علامة CE في عام 2019.

يتوافق هذا الجهاز مع المتطلبات الأساسية لتوجيه المجلس EEC/42/93 الصادر في 14 يونيو 1993 بخصوص الأجهزة الطبية. يتوافق هذا الجهاز مع متطلبات السلامة والأداء العامة للائحة (الاتحاد الأوربي) رقم 745/2017.

إخلاء المسؤولية فيما يتعلق بالضمانات وحدود المسؤوليات

لا تقدم شركة Maela® SAS أي ضمان صريح أو ضمني فيما يتعلق بهذا الدليل أو جودته أو أدائه أو استخدامه بشكل مناسب لأي نوع من الإجراءات المحددة. إضافة إلى ذلك، يجوز للشركة تغيير هذا الدليل دون إشعار ودون أن ينطوي ذلك على أي التزام أو مسؤولية من جانب الشركة.

العلامات التجارية

®Maela هي علامة تجارية.

حقوق الطبع والنشر

.Maela©

جميع الحقوق محفوظة. لا تجوز إعادة إنتاج أي جزء من هذا المستند أو نسخه أو نقله أو تداوله أو تعديله أو دمجه أو ترجمته إلى أي لغة أو استخدامه بأي شكل، سواء كان ذلك رسوميًا أو إلكترونيًا أو ميكانيكيًا، من دون الحصول على موافقة كتابية سابقة من @Maela. ويشمل ذلك، على سبيل المثال لا الحصر ، أنظمة النسخ الفوتو غرافي وتسجيل المعلومات وتخزينها واسترجاعها. من غير القانوني إنشاء نسخ من التطبيق المشار إليه في هذا المستند أو استخدامها.

#### التعديلات

تخضع المعلومات الواردة في هذا المستند للتغيير دون إشعار سابق. لقد بذلنا قصارى جهدنا لضمان دقة المعلومات الواردة في هذا المستند. في حال إجراء أي تغييرات على هذا الدليل، فسيتم توفير الإصدار الجديد من هذا الدليل للمستخدمين.

إذا تحققت من وجود معلومات غير صحيحة، فيُرجى التواصل معنا على عنوان البريد الإلكتروني: contact@maela.fr

تاريخ الإصدار: 08/2022

|    | محتم بات                                                  | حده ل الد   |
|----|-----------------------------------------------------------|-------------|
| 5  | مة                                                        | 1. المقد    |
| 5  | الغرض من المستند                                          | .1.1        |
| 5  | الاختصارات والتعريفات                                     | .1.2        |
| 6  | ئىرات والرموز                                             | 2. المؤلأ   |
| 6  | وصف الرموز                                                | .2.1        |
| 6  | الاحتياطات                                                | .2.2        |
| 6  | التحذيرات                                                 | .2.3        |
| 7  | عطل                                                       | .2.4        |
| 8  | ب المنتج                                                  | 3. وصف      |
| 8  | دواعي الاستخدام                                           | .3.1        |
| 8  | مجموعة المرضى المستهدفين                                  | .3.2        |
| 8  | المستخدمون المستهدفون                                     | .3.3        |
| 8  | الفوائد السريرية                                          | .3.4        |
| 9  | معلومات السلامة                                           | .3.5        |
| 9  | 3. موانع الاستخدام                                        | .5.1        |
| 9  | المتصفحات والتنزيل                                        | .3.6        |
| 10 | كترونية وتطبيق الهاتف المحمول                             | المنصة الإل |
| 10 | تىبجىل دخول لك                                            | 4. أول ن    |
| 10 | تحقق من بريدك الإلكتروني                                  | .4.1        |
| 10 | إنشاء كلمة مرور                                           | .4.2        |
| 11 | تنزيل تطبيق الهاتف المحمول أو استخدام المنصبة الإلكترونية | .4.3        |
| 11 | تسجيل الدخول إلى حسابك                                    | .4.4        |
| 12 | منح الموافقة وقبول شروط الاستخدام                         | .4.5        |
| 12 | حة الرئيسية                                               | 5. الصف     |
| 12 | المهام                                                    | .5.1        |
| 13 | 5. مهام العلاج                                            | .1.1        |
| 13 | 5. استبیانات                                              | .1.2        |
| 13 | 5. القياسات                                               | .1.3        |
| 13 | <ol> <li>المحتوى التعليمي</li></ol>                       | .1.4        |
| 13 | <ol> <li>الفحوصات المختبرية</li> </ol>                    | .1.5        |
| 14 | التنبيهات                                                 | .5.2        |
| 14 | ىة                                                        | 6. الرط     |
| 15 |                                                           |             |
|    | اركة                                                      | ./          |
| 15 | <b>ارکة</b><br>مشارکة مستند أو صورة                       | .7.1        |

| 16 | طلب مكالمة        | .7.3     |
|----|-------------------|----------|
| 16 | محادثاتي          | .7.4     |
| 16 | ىتبة              | 8. المك  |
| 17 | جلات              | 9. السد  |
| 17 | قياساتي           | 9.1      |
| 17 | فحوصاتي المختبرية | 9.2      |
| 17 | صوري              | 9.3      |
| 18 | مستنداتي          | 9.4      |
| 18 | ي التعريفي        | 10. ملفر |
| 19 | ب الجهاز          | 12. سد   |
|    |                   |          |

# 1. المقدمة

#### 1.1. الغرض من المستند

يعرض دليل المستخدم هذا منصة ®Maela، و هي جهاز طبي تم تصميمه من قِبل شركة ®Maela بغية *مراقبة المرضى عن بعد*.

يحتوي هذا الدليل على وصف تفصيلي حول كيفية استخدام المنصة. وهو مخصص للمرضى الذين تم قبولهم في مؤسسة الرعاية الصحية المتعاقدة مع @Maela.

ويمكن توفيره كذلك، بناء على الطلب فقط، في شكل ورقي.

Â

اقرأ هذا الدليل بعناية قبل استخدام منصة ®Maela.

#### 1.2. الاختصارات والتعريفات

| الوصف                                                                                 | الاختصارات والمصطلحات  |
|---------------------------------------------------------------------------------------|------------------------|
|                                                                                       |                        |
| أداة أو جهاز أو معدة من المعدات أو آلة أو غرسة أو كاشف للاستخدام <i>في المختبر</i> أو | جهاز طبي               |
| برنامج أو جهاز أو غير ذلك من العناصر المشابهة أو ذات الصلة المصممة للاستخدام          |                        |
| بمفردها أو يتم تشغيلها بواسطة البشر لأغراض طبية معينة أو مجموعة من الأغراض            |                        |
| الطبية.                                                                               |                        |
| أعلى مستوى للكيان في منصة "Maela. يتضمن نموذج مسار الرعاية التواريخ الرئيسية          | نموذج المسار           |
| و <b>البروتوكولات</b> المراقبة واستطلاعات الفحص.                                      |                        |
| أداة تُستخدم للمر اقبة الطبية عن بُعد للمريض. ويمكن تشغيلها من خلال منصات محددة       | المراقبة عن بعد        |
| مثل ®Maela.                                                                           |                        |
| شخص يستخدم مهاراته وقراره لتقديم خدمة تتعلق بالحفاظ على صحة البشر أو تحسينها،         | اختصاصي الرعاية        |
| أو يعالج المصابين أو المرضى أو المعاقين أو العجزة من خلال تزويدهم بالر عاية والعلاج.  | الصحية                 |
| يتكون بروتوكول @Maela من أنواع مختلفة من المحتوى التي قد يتم (أو قد لا يتم)           | البروتوكول             |
| جدولتها بمرور الوقت. يتوافق البروتوكول مع متابعة محددة يتم تضمينها في مسار            |                        |
| الرعاية، مثل نوبة جراحية كجزء من مسار علم الأورام. يتكون بروتوكول @Maela من           |                        |
| استطلاعات متابعة أو مستندات أو روابط أو محتوى تعليمي أو تحليلات أو حتى متابعة         |                        |
| للعلاج كما يتضمن معلومات مفيدة لاختصاصيي الرعاية الصحية حتى يتمكنوا من تقديم          |                        |
| الدعم لأي آثار جانبية قد يتعرض لها المريض. البرِوتوكول له تاريخ بدء وتاريخ انتهاء.    |                        |
| التعافي المعزز بعد الجراحة. يعد ERAS نهجًا شاملاً لإدارة المرضى يعزز التعافي المبكر   | ERAS                   |
| لقدرات المريض بعد الجراحة.                                                            |                        |
| شخص يمكنه مساعدة المريض أو الإشراف عليه طوال أنشطته/أنشطتها اليومية.                  | مقدم الرعاية           |
| اضطراب يؤثر في العلاقة بين نشاط الدماغ والطريقة التي يتحرك بها الجسم (الوظيفة         | الإضطراب النفسي الحركي |
| النفسية الحركية). قد يرتبط بتلف الدماغ أو لا يرتبط به. قد يكون هذا النوع من الاضطر اب |                        |
| ناتجًا عِن مشكِلات وراثية أو مشكلات في الجهاز العصبي، أو بسبب عوامل تتعلق بنمو        |                        |
| الفرد أو بيئته أو مزاجه.                                                              |                        |
| قائمة تسمح للمستخدم بإدارة المهام في مسار الرعاية. يجب تنفيذ هذه المهام بترتيب معين.  | قائمة المهام           |
| عرض تفصيلي لمسار رعاية المريض. سيتم عرض جميع المحتوى الموجود في المسار                | الجدول الزمني          |
| في هذا الجدول الزمني. يتكون هذا الجدول الزمني من أحداث يتم وضعها على طول سهم          |                        |
| زمني، ويعرض الترتيب الذي تجري الأحداث وفقًا له.                                       |                        |
| تاريخ جدولة المحتوى                                                                   | التاريخ الرئيسي        |

| نافذة تفتح أمام النافذة الرئيسية.                                                   | النوافذ المنبثقة |
|-------------------------------------------------------------------------------------|------------------|
| يشير المحتوى المجدول في ®Maela إلى جميع استطلاعات المتابعة أو المحتوى التعليمي      | المحتوى المجدول  |
| أو القياسات أو المهام أو التذكيرات أو التحليلات المخطط لها في المسار أو البروتوكول. |                  |
| إشارة تحذر من خطر ما أو خطر على المريض. كما تسمح بنقل المعلومات بناءً على           | تنبيه            |
| استجابات المريض.                                                                    |                  |
| كلمة مرور تصلح لمرة واحدة. يشير هذا الاختصار إلى الرمز المرسل بواسطة خدمة           | ОТР              |
| الرسائل القصيرة (SMS) لتأمين حساب @Maela الخاص بك.                                  |                  |

# 2. المؤشرات والرموز

### 2.1 وصف الرموز

يصف الجدول التالي جميع الرموز المستخدمة في دليل المستخدم هذا و على المنتج نفسه.

| تحذير: يُستخدم هذا الرمز لتنبيه المستخدم إلى وجود خطر محتمل يتعلق باستخدام المنتج الذي قد يكون<br>له عواقب على سلامة المريض أو المستخدم. | Ŵ                       |
|----------------------------------------------------------------------------------------------------|-------------------------|
| توصية: يُستخدم هذا الرمز لتقديم توصية إلى المستخدم بشأن استخدام المنتج من دون أي عواقب تؤثر ف<br>سلامة المريض أو المستخدم.               | $\overline{\mathbb{N}}$ |
| اقرأ دليل المستخدم                                                                                                    | i                       |
| اسم الشركة المصنعة                                                                                                    |                         |
| ] مرجع المنتج                                                                                                    | REF                     |

#### 2.2. الاحتياطات

يرجى قراءة التعليمات أدناه بعناية لضمان استخدام الجهاز في أفضل الظروف وأكثر ها أمانًا.

- يتم التحقق من صحة المحتوى (الاستبيانات والمحتوى التعليمي والمستندات والروابط والتذكيرات) والبروتوكولات والمسار المقدم للمرضى من قِبل فريق الرعاية المُحيل. إذا لم تكن الأسئلة دقيقة بالقدر الكافي أو إذا تم عرض محتوى غير لائق، فتقع على المتخصصين مسؤولية تحديث المسار.
  - 2.3. التحذيرات

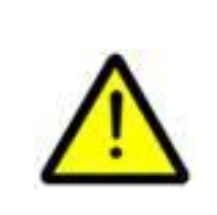

- يجب تدريب كل المستخدمين قبل استخدام المنتج.
- عند تحديث المنصة، يجب على المستخدمين مسح ذاكرة التخزين المؤقتة لمتصفحهم وتحديث تطبيق هاتفهم المحمول. يتم إرسال هذه الإشعارات إلى مستخدمي ®Maela في أثناء كل تحديث، مشيرة إلى الإجراء الذي يجب اتباعه.

### 2.4 عطل

في حال حدوث عطل، توقف عن استخدام جهازك فورًا.

إذا لم يكن من الممكن تحديد سبب العطل أو التغلب عليه بمساعدة هذا المستند، فأوقف تشغيل الجهاز واتصل بمركز الدعم التابع لنا على +44 (0)1923205184 (المملكة المتحدة) أو +353 (0)91750797 (أيرلندا).

### 3. وصف المنتج

3.1. دواعي الاستخدام

الحل الذي طورته شركة ®Maela هو جهاز طبي مخصص لاختصاصيي الرعاية الصحية لضمان المتابعة الطبية للمرضى طوال مسار الرعاية الخاص بهم. يسمح هذا الحل لفريق الرعاية والممارسين بتحديد رحلات العلاج المناسبة لتخصصهم وقاعدة مرضاهم.

يتكون جهاز ®Maela من منصبة إلكترونية وتطبيق للهاتف المحمول. يمكن للمرضى الوصول إلى حل ®Maela عبر تطبيق الهاتف المحمول وكذلك عبر المنصبة الإلكترونية، في حين لا يمكن لاختصاصيي الرعاية الصحية الوصول إلا إلى المنصبة الإلكترونية.

يمكن فقط لمؤسسات الرعاية الصحية التي اشترت ترخيص @Maela استخدام منصة @Maela.

3.2. مجموعة المرضى المستهدفين

يمكن للمرضى المقبولين في مؤسسة الرعاية الصحية المتعاقدة مع شركة ®Maela استخدام ®Maela لمتابعة الرعاية الخاصة بهم.

يجب على المريض الآتي:

- أن يكون لديه اتصال بالإنترنت في المنزل (عبر Wi-Fi أو بيانات الهاتف المحمول)
  - أن يكون لديه هاتف محمولٌ
  - أن يكون أكبر من 12 عامًا

3.3. المستخدمون المستهدفون

المستخدمون المقصودون هم:

- اختصاصيو الرعاية الصحية: أطباء وممرضون ومشرفون وصيادلة
- المهنيون الإداريون في المؤسسة: المديرون التنفيذيون والسكرتارية الطبية ومدير المؤسسة و DOP (مسؤول حماية البيانات)
  - المرضى البالغون الذين تتم مراقبتهم من أجل دواعي الاستخدام المخطط لها
- مقدمو الرعاية للمرضى الخاضعين للمراقبة الذين لا يتمتعون بالقدرات أو الاستقلالية اللازمة، فضلاً عن مقدمي الرعاية للمرضى غير البالغين

#### 3.4. الفوائد السريرية

- تحسين نوعية حياة المرضى ورضاهم
  - تحسين الخدمات الطبية المقدمة
- الكشف المبكر عن المضاعفات وإدارة أكثر فعالية لها
- (Agri F., Hahnloser D., Desmartines N., Hubner M. ERAS مراقبة أفضل لبروتوكلات (2020) Gains and limitations of a connected tracking solution in the perioperative –Aug;22(8):959 2020follow-up of colorectal surgery patients. *Colorectal Dis.* )966
- (Basch E., Deal A.M., Dueck A.C., et al. (2017) Overall Survival Results زیادة معدل البقاء of a Trial Assessing Patient-Reported Outcomes for Symptom Monitoring During (198–197:(2)318;2017Routine Cancer Treatment. JAMA.

#### 3.5. معلومات السلامة

3.5.1. موانع الاستخدام

لا يوصى باستخدام منصة "Maela من أجل:

- المرضى الذين تقل أعمار هم عن 12 عامًا
- مجموعات المرضى الأتية، ما لم يكن هناك مقدم رعاية يمكنه تقديم معلومات المتابعة للمريض:
  - المرضى ضعاف البصر
  - المرضى الذين يعانون من اضطرابات نفسية حركية بالغة في الأطراف العلوية
    - المرضى الذين يعانون من اضطر ابات في الذاكرة
      - المرضى الذين ليس لديهم رقم هاتف محمول
      - المرضى الذين ليس لديهم اتصال بالإنترنت
        - المرضى غير الموافقين

3.6. المتصفحات والتنزيل

تم تصميم منصة ®Maela الإلكترونية واختبارها للاستخدام مع أحدث إصدارين رئيسيين من المتصفحات المدمجة مع Windows وMacOS، وكذلك مع Google Chrome وFirefox. نظرًا إلى تمتع المنصة الإلكترونية بواجهة مستجيبة، فإنها متوافقة كذلك مع نظامي التشغيل Android وGoogle Chrome وSafari واختبارها لاستخدامها مع أحدث إصدارات المتصفحات المزوّدة بأنظمة التشغيل هذه (Google Chrome وSafari و Safari على التوالي).

متوفر كذلك أحدث إصدار من تطبيق ®Maela للهاتف المحمول للتنزيل على أجهزة Android وiOS من متجر التطبيقات المناسب لها (متجر Google Play لأجهزة Android ومتجر Apple App لأجهزة iOS).

# المنصة الإلكترونية وتطبيق الهاتف المحمول

# 4. أول تسجيل دخول لك

#### 4.1. تحقق من بريدك الإلكتروني

بمجرد أن يسجلك فريق الرعاية الصحية الخاص بك في البرنامج، ستتلقى رسالة بريد إلكتروني من منصة Maela الرقمية (mael@maela.care). سيحتوي البريد الإلكتروني على اسم المستخدم الخاص بك ورابط لإنشاء كلمة المرور الفريدة الخاصة بك.

ملحوظة: قد يستغرق وصول البريد الإلكتروني عدة دقائق. إذا واجهتك مشكلات في العثور عليه في صندوق البريد الوارد، فيرجى التحقق من مجلدات البريد غير المهم أو البريد العشوائي.

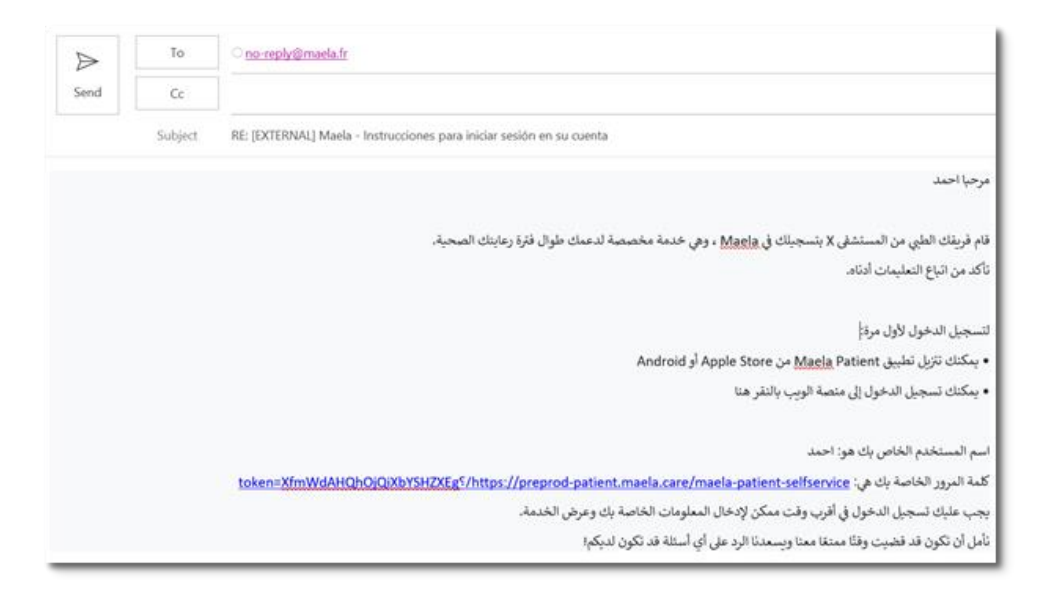

#### 4.2. إنشاء كلمة مرور

انقر على الرابط الموجود بجوار "كلمة المرور الخاصة بك هي". سيتم نقلك إلى صفحة تدعوك إلى إعداد كلمة المرور الفريدة الخاصة بك.

اسم المستخدم الخاص بك هو: احمد كلمة المرور الخاصة بك هي: <u>token=XfmWdAHQhQiQiXbYSHZXEg</u>\$/https://preprod-patient.maela.care/maela-patient-selfservice

لأسباب تتعلق بالأمان، يجب أن تحتوي كلمة المرور على:

- 8 أحرف على الأقل
- رقم واحد على الأقل
- حرف كبير واحد وحرف صغير واحد على الأقل
- · رمز خاص واحد على الأقل (!"#\$%&'()\*+,-./:;<=>?@[\]^\_`{|}~)

ستستخدم كلمة المرور هذه للوصول إلى حسابك في المستقبل، لذا تأكد من حفظها.

ملحوظة: يجب القيام بهذه الخطوة في غضون أيام قليلة من استلام رسالة البريد الإلكتروني الترحيبية، وإلا ستنتهي صلاحية الرابط. إذا كان الرابط ينقلك إلى صفحة ويب تقول إن الرابط قد انتهت صلاحيته، فيرجى الانتقال إلى صفحة تسجيل الدخول والنقر على "نسيت كلمة المرور" لتلقي رابط جديد لتعيين كلمة المرور الخاصة بك.

4.3 تنزيل تطبيق الهاتف المحمول أو استخدام المنصة الإلكترونية

بعد تعيين كلمة المرور الخاصة بك، يمكنك الوصول إلى حسابك باستخدام الطريقة المفضلة لديك: تطبيق Maela للهاتف المحمول أو المنصة الإلكترونية.

قم بتنزيل تطبيق "Maela Patient" من متجر Apple App أو متجر (Google Play (Android). عند فتح التطبيق للمرة الأولى، يوصى بالسماح لتطبيق بمعام الرسال إشعارات إليك لضمان عدم تفويت أي رسائل أو مهام.

|                                                               |                                                                                 | Q maela                                                                                                    |              | 8 C                                   | ancel         |
|---------------------------------------------------------------|---------------------------------------------------------------------------------|----------------------------------------------------------------------------------------------------|--------------|---------------------------------------|---------------|
| لمبيق المتابعة                                                | مرحبًا بك في تد                                                                 | Maela<br>Medica                                                                                                    | a Patient    | O                                     | PEN           |
| يل، فيرجى الاتصال بالدعم الفني<br>4 لك في بداية برنامج Maela. | إذا كنت تواجه مشكلات في تسجيل الدخ<br>على الرقم الوارد في ورقة المعلومات المقده | Moelo                                                                                                    | Acel         | Votre parcours     date d'admission   | *             |
| Mael" إرسال                                                   | a Patient" يود                                                                  | Welcome to your failure up application<br>from the synthesis public up of the second synthesis applies<br>to be subtrant publication of the descention share for the descent<br>the second synthesis and the descention share (see that these period<br>and second synthesis approximates). |              | Date d'intervention<br>Date de sortie | +             |
| ت الىك                                                        | الاشعارات                                                                       | 0                                                                                                    | Mes tâches   | Aujourd'hui                           |               |
| م<br>ات تنبيمات وأصوات                                        | بمكن أن تتضمن الاشعار                                                           |                                                                                                    | 🖾 inn        | 🖾 Rine                                | 1             |
| مکن تکوین ذلك في                                              | وشارات على الأيقونة ،                                                           | (100m )                                                                                                    | Diseases (MC | Dennier IMC                           |               |
| ات.                                                           | الاعداد                                                                         | A 1                                                                                                    |              | 28                                    |               |
|                                                               |                                                                                 |                                                                                                    |              | Denser tet                            | 0             |
|                                                               |                                                                                 |                                                                                                    |              | 29_                                   | logen and the |
| السماح                                                        | عدم السماح                                                                      |                                                                                                    | =° s %° u @  | Dimension (me                         | 0             |
| -                                                             | -                                                                               |                                                                                                    |              | 30-                                   | -             |

يمكن الوصول إلى المنصبة الإلكترونية بطريقتين:

- i. استخدام الرابط الموجود في رسالة البريد الإلكتروني الترحيبية
- ii. زيارة موقع Maela الإلكتروني <u>https://www.maela.fr/en/</u> والنقر على زر "Patient Login". (تسجيل دخول المريض)

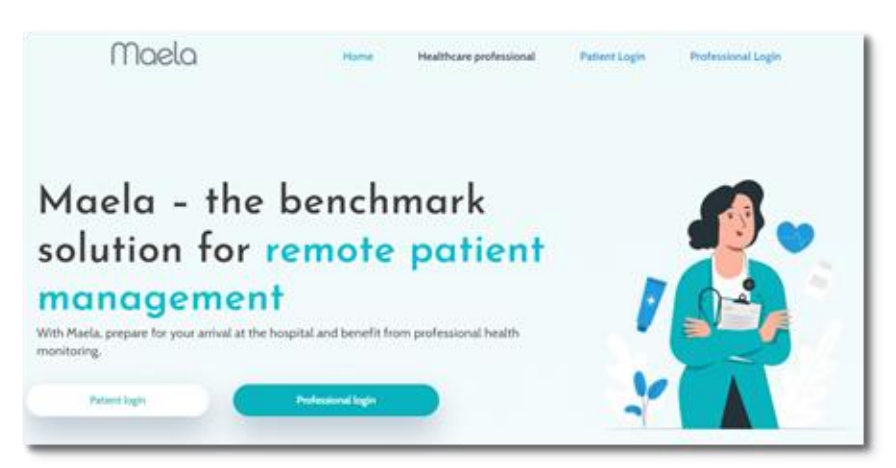

4.4. تسجيل الدخول إلى حسابك

عند تسجيل الدخول للمرة الأولى، ستتلقى كلمة مرور تصلح لمرة واحدة (OTP) مكونة من 6 أرقام عبر خدمة الرسائل القصيرة (SMS). أدخل كلمة المرور التي تصلح لمرة واحدة (OTP) في صفحة تسجيل دخول Maela واضغط على "تأكيد". ملحوظة: يجب إدخال كلمة المرور التي تصلح لمرة واحدة (OTP) في غضون 5 دقائق. إذا انقضى هذا الوقت، فيمكنك طلب كلمة مرور تصلح لمرة واحدة (OTP) جديدة من التطبيق بالضغط على "إنشاء رمز جديد".

ملحوظة: في كل مرة تصل فيها إلى التطبيق من جهاز أو متصفح مختلف، سيتم إرسال كلمة المرور التي تصلح لمرة واحدة (OTP) مرة أخرى وستحتاج إلى إدخالها. وذلك لضمان الحفاظ على حسابك آمنًا من الوصول غير المصرح به.

من الممكن إغلاق المناقشة أو أرشفتها. اختتام المناقشة لا رجوع فيه. عندما يتم إغلاق المناقشات أو أرشفتها ، يمكن تصور الرسائل فقط.

4.5. منح الموافقة وقبول شروط الاستخدام

عند تسجيل الدخول للمرة الأولى، سيُطلب منك الآتي:

- i. منح الموافقة إلى Maela لمشاركة المرضى ومراقبتهم عن بعد
   ii. مراجعة شروط الاستخدام وإشعار الخصوصية والموافقة عليها

بمجرد قبول ذلك، سيتم تسجيل دخولك بالكامل إلى حسابك.

### 5. الصفحة الرئيسية

بمجرد إعداد حسابك، سنتم إعادة توجيهك إلى الصفحة الرئيسية لبوابة المريض الخاصة بك. تحتوي منصة @Maela على خمس وظائف رئيسية: قائمة المهام والرحلة والمشاركة والمكتبة والسجلات.

| Q                            |                                  |              | Maela         |          |          | Patient Arabic برجلًا            |    |                   |                                            |                          |        |
|------------------------------|----------------------------------|--------------|---------------|----------|----------|----------------------------------|----|-------------------|--------------------------------------------|--------------------------|--------|
|                              | 🔂 شبلات                          | المكتبة      | وي المتاركة 🛛 | 5 الرحلة | المهام ا |                                  | ٠  |                   |                                            | <sub>حيا</sub><br>Patien | ,<br>t |
|                              | <sup>عة 1/2</sup><br>يخ المتابعة | الدره<br>تار |               |          |          | المهام                           |    | <b>ن</b><br>09/12 | <b>سىار المريخ</b><br>باية اللتابعة : 2022 |                          |        |
|                              | ىتى<br>1 👔 🔒                     | دەر.<br>-    |               |          |          | تاريخ الاستشارة<br>تاريخ الملء   |    |                   |                                            | ي                        | مهامم  |
|                              |                                  |              |               |          |          | مرتع ملیب التقدین<br>تاریخ المل، |    | lat               | استرجاع البيان                             | تغذر                     |        |
|                              |                                  |              |               |          |          |                                  |    |                   |                                            | R                        | K      |
|                              |                                  |              |               |          |          |                                  |    | التقالية          | وچ<br>شارك                                 | <b>S</b><br>             | اللهام |
| جهة الألمىل - شروط الاستخدام |                                  |              |               |          |          | Maela, 2022 ©                    |    |                   |                                            |                          |        |
|                              |                                  |              |               |          |          |                                  | ام | المه              | .5.                                        | 1                        |        |

تحتوي قائمة المهام على مهامك لهذا اليوم بالإضافة إلى مهامك المتأخرة. إذا نقرت على إحدى المهام، فسترى العنوان والوصف. انقر على "تم الاستكمال" لإكمال مهمة. انقر على "إلغاء" إذا أردت فقط إغلاق الصفحة دون إكمال المهمة.

بمجرد اكتمال المهمة، سيظهر العنوان باللون الرمادي ومشطوبًا عليه في نهاية قائمة المهام.

ثمة عدة أنواع من المهام. يتم عرض كل نوع من المهام بأيقونة معينة ولون معين: مهام العلاج والاستبيانات والقياسات والمحتوى التعليمي وتذكيرات المهام والتنبيهات والفحوصات المختبرية.

#### 5.1.1. مهام العلاج

سيطلب منك هذا النوع من المهام تأكيد ما إذا كنت قد تناولت دواءً معينًا تم وصفه لك في أثناء مسارك. عند النقر على المهمة، سترى العنوان والوصف، بالإضافة إلى تاريخ ووقت الجرعة التالية. انقر على زر "**تم الاستكمال**" لتأكيد تناول الجرعة.

5.1.2. استبيانات

| ¢ |           |         |                 |            |                                   | Patient Arabic 🏎 🙎 |                      | ى الاستېيان | ء عنوا               | ، میں میں میں میں میں میں میں میں میں میں |
|---|-----------|---------|-----------------|------------|-----------------------------------|--------------------|----------------------|-------------|----------------------|-------------------------------------------|
|   | 🔀 السجائت | المكتبة | 😰 المشاركة      | 🗲 الرحلة   | المهام                            |                    |                      |             |                      | 1/2                                       |
|   |           |         | علوان الإستبيان |            | > الرجوع                          |                    |                      | ارات        | متعدد الخي           | سۇال «                                    |
|   |           |         |                 |            | سوال متعدد القيارات<br>الافتتار 1 |                    |                      |             | دختيار 1             | 0                                         |
|   |           |         |                 |            | الاختيار 2                        |                    |                      |             | دختيار 2             | 0                                         |
|   |           |         |                 |            | الاختيار 3                        |                    |                      |             | دختيار 3             | 0                                         |
|   |           |         |                 |            |                                   |                    |                      |             |                      |                                           |
|   |           |         |                 | عادة الضبط | تحقق من الصحة                     |                    |                      |             |                      |                                           |
|   |           |         |                 |            |                                   |                    |                      | التالم      |                      |                                           |
|   |           |         |                 |            |                                   |                    | السجالات<br>السجالات | وی ال       | in<br><sub>cer</sub> | المهام                                    |

الاستبيانات هي مجموعات من الأسئلة مع إجابات متعددة تم وضعها من قِبل فريق الرعاية الخاص بك. وتُستخدم لمتابعة حالتك وجمع المعلومات حول صحتك وتجربتك.

عند النقر على إحدى مهام الاستبيان، سترى سؤالاً واحدًا لكل شاشة. يمكنك الانتقال بين الأسئلة بالنقر على "السابق" و"التالي". إذا كان السؤال إلزاميًا، فسيتم تحديده باللون الأحمر، ولن تتمكن من المتابعة حتى تتم الإجابة عنه. بمجرد الانتهاء، انقر على "حفظ" لإرسال الإجابات.

#### 5.1.3. القياسات

سيطلب منك هذا النوع من المهام إدخال مقابيس محددة ذات صلة بالمراقبة (على سبيل المثال درجة حرارتك أو وزنك أو ضغط دمك)

انقر على المهمة لملء القيمة المطلوبة وانقر على "إرسال" لنقل البيانات إلى فريق الرعاية الخاص بك.

5.1.4. المحتوى التعليمي

يشير المحتوى التعليمي إلى مقالات يمكن أن تحتوي على نص و/أو صور و/أو مقاطع فيديو و/أو روابط ذات صلة بمسارك. انقر على المهمة لفتح المحتوى التعليمي والتنقل فيه. يمكنك تأكيد قراءتك له بالنقر على "تأكيد" في الأسفل. سيكون المحتوى التعليمي متاحًا دائمًا في المكتبة في حال رغبتك في الرجوع إليه.

5.1.5. الفحوصات المختبرية

ستمكّنك مهمة الفحص المختبري من إرسال نتائج الفحوصات المختبرية التي طلبها فريق الرعاية الخاص بك. إذا كانت لديك نسخة ورقية من نتائج الفحص، فستحتاج إلى رقمنتها من خلال مسح المستند ضوئيًا أو التقاط صورة له.

انقر على المهمة لفتحها ثم انقر على "إضافة" للبحث عن مستندات بين الملفات الموجودة على جهاز الكمبيوتر /الهاتف الذكي الخاص بك. يجب ألا يتجاوز حجم المستند 19 ميجابايت ويجب أن يكون بالتنميقات الآتية فقط: PDF وصور (IFG، MP4، GIF، GIF، PNG) وAbir (DOC) (DOC) وملفات الفيديو (PPTX، PPT، XLSX، XLS) وملفات الفيديو (AVI) وصفحات الويب (HTML) والملفات النصية البسيطة (TXT) و RTF.

أدخل تاريخ المسح الضوئي واسم المسح الضوئي ووصفًا إذا اقتضى الأمر. تذكر وضع علامة في مربع "إ**خطاء فريق** ا**لرعاية**" في أسفل النافذة المنبثقة. لإغلاق النافذة المنبثقة، حرك إصبعك من الأعلى إلى الأسفل.

#### 5.2. التنبيهات

التنبيه هو إشعار تم تعيينه من قِبل فريق الرعاية الخاص بك لتزويدك بالمعلومات. قد تطلب منك التنبيهات كذلك التصرف في موقف معين يتعلق بحالتك أو مسار الرعاية الخاص بك. يتم عرض التنبيهات ذات المستوى العالي من الأهمية في قائمة المهام.

سيظهر إشعار أحمر على رمز الجرس الموجود في أعلى اليمين يوضح عدد التنبيهات التي لم يتم إقرارها بعد. انقر عليه للوصول إلى التنبيهات، التي سيتم فرزها حسب الأهمية:

- خطر
- . تحذير
- المراسلة
- المعلومات
- ممنوع الدخول

بالنقر على أحد التنبيهات، سترى العنوان والتاريخ والوقت ورسالة ومستوى الأهمية. اقرأها بعناية وانقر على "إقرار" بمجرد الانتهاء من ذلك لإز التها من القائمة. ستظهر التنبيهات التي لم تقرها كذلك على قائمة المهام والمخطط الزمني الخاص بك.

<u>تحذير:</u> ننصحك بشدة دائمًا بالتحقق من تنبيهاتك والإقرار بها بشكل منتظم لتجنب أي سوء فهم مع فريق الرعاية الخاص بك.

### 6. الرحلة

|                              |              |         | مرطا Patient Arabic                 |          |             |           |   |       |      |        |        |    |    |    |
|------------------------------|--------------|---------|-------------------------------------|----------|-------------|-----------|---|-------|------|--------|--------|----|----|----|
| ېتك                          |              | ٠       |                                     | 📃 العهام | ی الرطة     | (مشاركة 🔊 | 4 | مكتبة |      | • 🖂    | سجلات  |    |    |    |
| ممنوی تعلیمی<br>محقوی تعلیمی | مقاتض -      | حل الآن | R V                                 |          |             |           |   | 2022  | J    | سبتمبر |        |    |    |    |
|                              |              |         | 🚺 🄓 مسار المر                       | ريض      |             |           |   |       |      | 1      |        | 1  | 1  | 1  |
|                              |              |         | نهاية المتابعة: 2/22                | 21/12    |             |           |   |       |      |        | سېتمېر |    |    |    |
|                              |              |         | . المرحلة 1/2                       |          | المرحلة 2/2 |           |   |       |      |        | 1      | 2  | 3  | 4  |
| محتوى تعليمي                 | المقرن ل     |         | 12/09/22                            |          | 21/12/22    |           |   | 5     | 6    | 7      | 8      | 9  | 10 | 11 |
| محبوى تغليمي                 |              |         | 4                                   |          | C           |           |   | 12    | (13) | 14     | 15     | 16 | 17 | 18 |
|                              |              |         | اليوم, Tuesday 13                   |          |             |           |   | 19    | 20   | 21     | 22     | 23 | 24 | 25 |
| المينة<br>مهمة 1             |              |         |                                     |          |             |           |   | 26    | 27   | 28     | 29     | 30 |    |    |
|                              |              |         | المهمة 2<br>لا يوجد تاريخ استحقاق   |          |             |           |   |       |      |        | أكتوير |    |    |    |
| 2                            |              | بخال حر |                                     |          |             |           |   |       |      |        |        |    | 1  | 2  |
| المهمة 2                     |              |         | مهمة 1<br>الارب من كار بغر المكممان |          |             |           |   | 3     | 4    | 5      | 6      | 7  | 8  | 9  |
|                              |              |         |                                     |          |             |           |   | 10    | 11   | 12     | 13     | 14 | 15 | 16 |
|                              |              |         | تاريخ المثابسة +                    |          |             |           |   | 17    | 18   | 19     | 20     | 21 | 22 | 23 |
|                              | m            | ~       | 12/09/22                            |          |             |           |   | 24    | 25   | 26     | 27     | 28 | 29 | 30 |
| رچلة شارك                    | لظا<br>مكتبة | السجلات |                                     |          |             |           |   | 31    |      |        |        |    |    |    |
|                              |              |         | موعد لمبيب التخدير 📋                |          |             |           |   |       |      |        | ئوقمېر |    |    |    |
|                              |              |         | تاريخ الملء                         |          |             |           |   |       | 1    | 2      | 3      | 4  | 5  | 6  |

توفر علامة التبويب "الرحلة" نظرة عامة على الخطوات الأساسية في رحلة الرعاية الخاصة بك، مع كل التواريخ ذات الصلة والخطوات المكتملة والخطوات الناقصة والعناصر المجدولة مستقبليًا.

في تطبيق الويب، سترى جدولاً زمنيًا على الجانب الأيسر من الشاشة وتقويمًا على الجانب الأيمن. يحتوي الجدول الزمني على المراحل المختلفة من رحلتك، مرتبة ترتيبًا زمنيًا ويعرض التواريخ المقابلة.

**في تطبيق الهاتف المحمول،** يمكنك توسيع كل مرحلة مدرجة حسب التواريخ الرئيسية لرحلة الرعاية الصحية الخاصة بك من خلال النقر على زر "+" على يمين كل تاريخ رئيسي.

يمكنك فقط تقديم إجابات للمحتوى المتأخر أو محتوى اليوم. سيكون جميع المحتوى الذي سيتم إدخاله في تاريخ مستقبلي مظللاً باللون الرمادي ولن يكون قابلاً للنقر عليه حتى يتم الوصول إلى التاريخ المجدول.

بمجرد الانتهاء من المهمة، سيظهر عنوان المهمة باللون الرمادي وسيتم شطبها في أسفل اليوم الذي تمت جدولتها فيه.

### 7. المشاركة

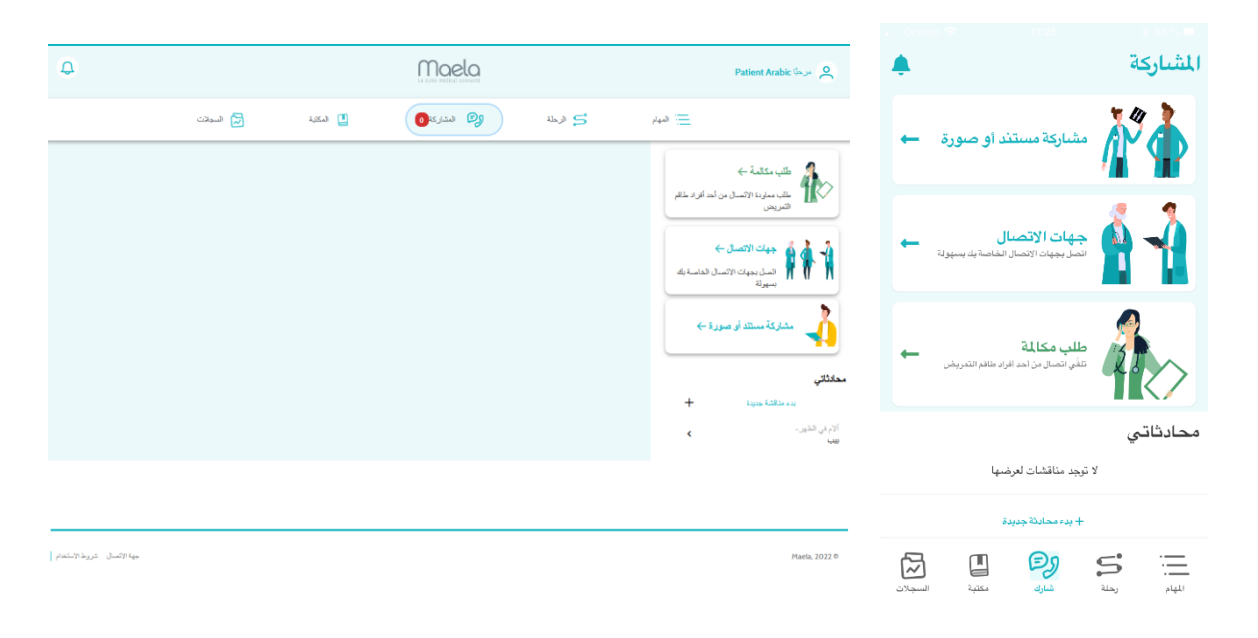

تتيح لك وظيفة "المشاركة" تبادل المعلومات مع فريق الرعاية الخاص بك باستخدام الميزات المفصلة أدناه:

#### 7.1. مشاركة مستند أو صورة

نتيح لك هذه الميزة مشاركة الصور والمستندات مع فريق الرعاية الخاص بك في أي وقت. عند النقر على "إ**رسال**"، يمكنك إرفاق مستند أو صورة.

إذا كنت تستخدم تطبيق الهاتف المحمول، فيمكنك التقاط صورة مباشرة باستخدام الكاميرا على الهاتف الذكي/الكمبيوتر اللوحي الخاص بك. يمكنك إعادة التقاط الصورة، وعندما تكون راضيًا عنها، يمكنك إدراج تعليق قبل النقر على "إرسال". يجب ألا يتجاوز حجم المستندات والصور 19 ميجابايت ويجب أن تكون بالتنسيقات الآتية فقط: PDF وصور (JPEG، TIFF ، GIF ، PNG) وملفات الفيديو (AVI ، MP4) وملفات الفيديو (AVI ، MP4) وملفات الفيديو (AVI ، MP4) وصفحات الويب وصفحات الويب (HTML) والملفات النصية البسيطة (TXT) وRTF.

#### 7.2. جهات الاتصال

في هذا القسم، يمكنك العثور على تفاصيل الاتصال ذات الصلة المُقدمة من قِبل فريق الرعاية لديك. على سبيل المثال، تفاصيل الاتصال بمؤسسة الرعاية الصحية وفريق المتابعة الطبي والممارس الخاص بك.

#### 7.3. طلب مكالمة

إذا تم تنشيط هذه الميزة بواسطة مؤسسة الرعاية الصحية، فسيكون لديك خيار طلب مكالمة من فريق الرعاية المسؤول عن المتابعة. يمكنك إلغاء طلبك في أي وقت بالنقر على "إيقاف الطلب".

#### 7.4. محادثاتي

إذا قامت مؤسسة الرعاية الصحية الخاصة بك بتنشيطها، فإن هذه الميزة تتيح لك تبادل الرسائل المكتوبة بشكل آمن، بما في ذلك المرفقات، مع فريق الرعاية الخاص بك.

انقر على "بدء مناقشة جديدة" لفتح محادثة مع فريق الرعاية الصحية الخاص بك. أدخل العنوان والنص، وعندما تكون راضيًا عنه، انقر على "إرسال". بمجرد الانتهاء من ذلك، ستظهر المحادثة على الفور في قسم "محادثاتي"، إلى جانب تاريخ ووقت آخر رسالة. عند قراءة إحدى الرسائل، تظهر علامة زرقاء مزدوجة بجوارها.

بشكل افتراضي ، في تطبيق الهاتف المحمول ، تظهر دولة الترجمة المختارة مسبقًا وفقًا للغة والدولة التي تم تكوينها في .الهاتف

### 8. المكتبة

| 2                      |                  |                          | Maela       |                        |        | Patient Arab | k laya 🝳      | ٠                  |                            | بتي     |
|------------------------|------------------|--------------------------|-------------|------------------------|--------|--------------|---------------|--------------------|----------------------------|---------|
|                        | 🗟 المجلات        | المكلة                   | المتاركة 🕑  | 5 الها                 | المهام |              |               | ←                  | <b>تي</b><br>اءة المستندات |         |
|                        |                  |                          |             | √جهات الاتصال 0/1      |        | معلومات عامة | <u>i.</u>     |                    |                            |         |
| ♦ الوجراءات            | ©تاريغ الاستحقاق | iuur)                    | كالفتوان    | <del>&lt; ا</del> لنوع |        | 2 مىلكد      | W H           | ←                  | ومات عامة                  | 🛶 🔬 معل |
|                        | غير منظبق        | لم تتم القراءة           | جهة الانصال |                        |        |              |               |                    |                            |         |
|                        |                  |                          |             | √ دليل الاستخدام 0/1   |        |              |               |                    |                            |         |
| ♦ الويرليات            | الاستحقاق        | $\leftarrow_{\rm hells}$ | ©العذوان    | النوع                  |        |              |               |                    |                            |         |
|                        | عير منطبق        | لم تتم القراءة           | _FAQ_       | 8                      |        |              |               |                    |                            |         |
|                        |                  |                          |             |                        |        |              |               |                    |                            |         |
|                        |                  |                          |             |                        |        |              |               |                    |                            |         |
|                        |                  |                          |             |                        |        |              |               |                    |                            |         |
|                        |                  |                          |             |                        |        |              |               |                    |                            |         |
| جها الأنسال شريط الانا |                  |                          |             |                        |        |              | Maela, 2022 Ø | ß                  | 🔳 Dı                       | 5 2     |
|                        |                  |                          |             |                        |        |              |               | السجلات<br>السجلات | 🚽 🖌 🔤 🔤 شارك مكتية         | رحلة    |

داخل "المكتبة"، ستجد كل المحتوى المتعلق بمسارك، مقسمًا إلى عدة فئات وفئات فرعية:

- مقالات تعليمية تحتوي على نص و/أو صور و/أو مقاطع فيديو و/أو روابط ذات صلة بمسارك
  - المستندات الثابتة
    - الروابط

9. السجلات

| ¢                           |                | Maela Patient Arabic Saya & |             |          |                                                       |                                                                                                    |                           |
|-----------------------------|----------------|-----------------------------|-------------|----------|-------------------------------------------------------|----------------------------------------------------------------------------------------------------|---------------------------|
|                             | 🔀 السجلات      | المكتبة                     | وي المشاركة | 🗲 الرحلة | المهام 📃                                              | <b>.</b>                                                                                                    | <b>سجلاتي</b><br>توضيحاتي |
|                             |                |                             |             |          | فراسانی<br>بهراهان اشاده مسار الرصایة                 | العلية 🗕                                                                                                    | فياساتي                   |
|                             |                |                             |             |          | ې مىنتدى مىنتدى م                                     | ي المختبرية<br>عن النبي الناصة<br>بن                                                                           | <b>فحوصات</b>             |
|                             |                |                             |             |          | 👬 سرري ک                                              | ←                                                                                                    | ک کا موري                 |
|                             |                |                             |             |          | محرماتی المتثریة<br>مستنده الدمان الدان<br>الماسة بان | ← .                                                                                                    | مستنداته                  |
|                             |                |                             |             |          |                                                       |                                                                                                    |                           |
|                             |                |                             |             |          |                                                       | المجالة المحالية المحالية المحالية المحالية المحالية المحالية المحالية المحالية المحالية المحالية المحالية الم | نيهم رحلة شيري            |
| بة الإتسال - شريط الإستخدام | <del>1</del> 2 |                             |             |          | Maela, 2022 ©                                         |                                                                                                    |                           |

تحتوي علامة التبويب " السجلات " على أربعة أنواع من السجلات:

#### 9.1 قياساتي

تحتوي هذه الوظيفة على رسوم بيانية وجداول توضح القياسات المجدولة المختلفة ضمن مسارك.

يمكنك اختيار البيانات التي يتم عرضها على الرسم البياني الخاص بك من خلال تحديد الأسبوع الماضي أو الشهر الماضي أ أو الأشهر الثلاثة الماضية.

#### 9.2 فحوصاتي المختبرية

تسمح لك هذه الميزة بعرض ملفات نتائج الفحوصات المختبرية التي تتم مشاركتها مع فريق الرعاية الخاص بك. هناك علامتا تبويب متوفرتان:

- المرسلة: الفحوصات المختبرية التي تم إرسالها إلى فريق الرعاية الخاص بك في أثناء المتابعة
  - المستلمة: نتائج الفحوصات المختبرية التي تم استلامها من فريق الرعاية الخاص بك

يمكنك النقر على مدخلات الفحوصات المختبرية إذا كنت ترغب في تنزيلها وعرضها.

#### 9.3 صوري

تتيح لك هذه الميزة عرض الصور التي تمت مشاركتها مع فريق الرعاية الخاص بك.

ولأسباب تتعلق بالأمان، عند التقاط صورة باستخدام تطبيق @Maela، يتم تخزين الصورة فقط في @Maela. ولن تكون متاحةً في معرض صور هاتفك.

يمكنك النقر على مدخلات الصور إذا كنت ترغب في تنزيلها وعرضها.

لاحظ أنه لا يمكنك إضافة صور مباشرة إلى "صوري" من معرض الصور في جهازك. لإرسال الصور، تحتاج إلى استخدام قائمة "المشاركة".

#### 9.4 مستنداتی

تتيح لك هذه الميزة عرض المستندات التي تمت مشاركتها مع فريق الرعاية.

هناك علامتا تبويب متوفرتان:

- المرسلة: المستندات التي تم ارسالها إلى فريق الرعاية الخاص بك في أثناء المتابعة
  - المستلمة: المستندات التي تم استلامها من فريق الرعاية الخاص بك

يمكنك النقر على المستندات إذا كنت ترغب في تنزيلها وعرضها.

# 10. ملفي التعريفي

| <b>Q</b> |                          | Maela<br>La Lut Medical Editoria | Patient Arabic مرحلًا                                     |               |                             |
|----------|--------------------------|----------------------------------|-----------------------------------------------------------|---------------|-----------------------------|
|          | 📙 المكلية 🔂 السيلات      | به ج الرحلة 🕼 استاركة            | الم                                                       |               | 📏 الرجوع                    |
|          |                          | تفاصيل حسابي                     | 2 تداسیل صابی 🔌                                           |               | ملفي الشخصىي                |
| تعديل    |                          | الهويةجهة الاتصال                | ⊘ مىلومات قاتونية                                         | <             | ۸ حسابي                     |
|          |                          |                                  | ⊘ ئىروط الاستخدام                                         | <             | ⊘ معلومات قانونية           |
|          | Analia de II XI          | الهوية                           | ⊘ خصوصية بيقائي                                           | <             | 🖻 شروط استخدامي             |
|          | الاسم المعناد Arabic     | الإسم Arabic                     | الموافنة                                                  | <             | م خصوصية بياناتي            |
|          | الأسماء الأولى الأخرى -  | الاسم الأول Patient              | <ul> <li>إنداء المواطقة</li> <li>محاد المراطقة</li> </ul> |               |                             |
|          | تاريخ الميلاد 29/04/1994 | الجنس UNKNOWN                    |                                                           | <             | الله المعارات الإشعارات     |
|          | الرمز البريدي -          | مدينة الولادة -                  | الأا إدارة الإشبارات                                      | <             | الله المروري     المراوري   |
|          | - Nir                    | البلد -                          | تىرىر كلمة البرور                                         | ن منها 🖌      | 🗐 عرض أجهزتي التي تم التحقز |
| 2        | 40405 37 b+ # 34 #       | 2.51                             |                                                           |               | øj s 📃                      |
|          | اللغة المنظوفة ١٨٢٨١٥    | الجنسية -                        | ل شيول العروج 🖒                                           | مكتية السجلات | المهام رحلة شارك            |
|          | المهنة -                 | اللغة المكتوبة ARABE             |                                                           |               |                             |

يتم عرض قائمة "ملفي التعريفي" في الجانب العلوي الأيسر من الصفحة الرئيسية عند النقر على الأيقونة

في هذه القائمة، يمكنك الوصول إلى الأقسام التالية:

- معلوماتك الشخصية، بالإضافة إلى إعدادات اللغة والمنطقة الزمنية من "حسابي". يمكنك تعديل جميع هذه المعلومات إذا لزم الأمر. يمكنك كذلك رؤية قائمة جهات الاتصال المفيدة وإضافة جهات اتصال جديدة.
- المستندات القانونية ذات الصلة من خلال الوصول إلى الأقسام: "المعلومات القانونية" و"شروط الاستخدام" و"خصوصية بياناتي".
- 3. قائمة "إدارة الإشعارات"، حيث يمكنك تهيئة الطريقة التي يتم تنبيهك بها (البريد الإلكتروني أو الرسائل النصية القصيرة (SMS) أو الإشعارات المؤقتة من التطبيق) للأحداث التالية:
- التذكيرات اليومية: يتم إرسال تذكير في الساعة 8.25 صباحًا إذا كانت لديك مهام غير مكتملة في قائمة المهام الخاصة بك.

- الرسائل المرسلة من فريق الرعاية الخاص بك
- 4. يسمح لك قسم "تغيير كلمة المرور" باختيار كلمة مرور جديدة. ستحتاج إلى إدخال كلمة المرور القديمة وإدخال كلمة مرور جديدة مرتين قبل الحفظ.
- يسمح لك قسم "عرض أجهزتي التي تم التحقق منها" برؤية قائمة الأجهزة التي استخدمتها لتسجيل الدخول إلى Maela.

سينهي خيارا "الغاء الموافقة" و"نهاية المتابعة" متابعة @Maela الخاصة بك. يوجد هذا الخيار داخل "الموافقة" على المنصة الإلكترونية.

يرجى ملاحظة أن هذا الإجراء غير موصى به. ننصحك بشدة بالاتصال بفريق الرعاية الخاص بك قبل إيقاف المتابعة.

.6 يسمح لك الخيار "تسجيل الخروج" بالخروج من التطبيق.

# 11. فحص التثبيت

قبل بدء تشغيل ®Maela، سيقوم مدير النشر بتهيئة جميع الرحلات المطلوبة من قِبل مؤسسة الرعاية الصحية وسيقترح بعد ذلك إجراء اختبار للمريض للتحقق من التهيئة.

بمجرد أن يختبر اختصاصي الرعاية الصحية عدّة مسارات مع مريض الاختبار، سيكون الجهاز جاهزًا لتخصيصه للمرضى الحقيقيين.

### 12. سحب الجهاز

في نهاية العقد المبرم بين مؤسسة الرعاية الصحية و®Maela، سيكون لدى مستخدمي ®Maela شهر واحد لاسترداد جميع بيانات المريض. بعد شهر واحد من انتهاء العقد، سيقوم مسؤول ®Maela بإغلاق جميع وسائل الوصول إلى منصة ®Maela. ستحذف ®Maela جميع البيانات التي تم جمعها في أثناء استخدامك بعد شهر واحد من انتهاء العقد (إلا في حال تجديد العقد).

لا زلت لم تتمكن من العثور على إجابة لسؤالك؟ هل تواجه مشكلات فنية؟

يرجى الاتصال بفريق الدعم الفني لدينا على +44 (0)1923205184 (المملكة المتحدة) أو +353 (0)91750797 (أيرلندا).

نتمنى لكم كل التوفيق في متابعتكم وشفاءً عاجلاً.

فريق ®Maela